# La photographie HDR en spéléologie

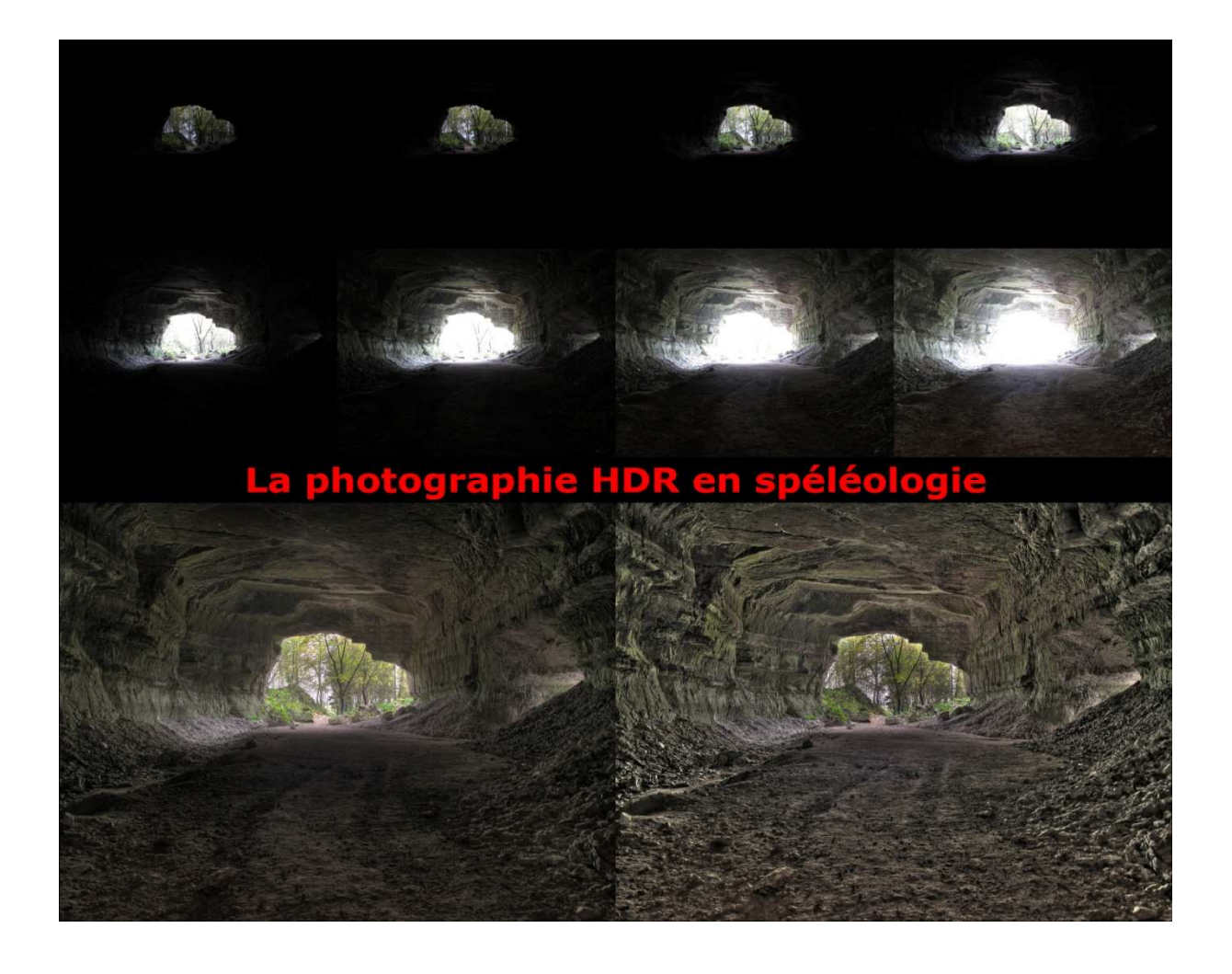

# Stage organisé par le CDS 94 Novembre 2010

#### But du stage-rencontre :

Le but de ce stage-rencontre est de mettre en œuvre et de tester les possibilités de l'imagerie HDR en cavité.

Il s'est déroulé sur deux jours. Premier jour, sortie en cavité. Prises de vues

Deuxième jour, un rapide aperçu de la méthode de l'HDRI. L'assemblage avec au moins trois logiciels (Photoshop, Qtpfsgui et photomatix)

Tout d'abord, qu'est ce que le HDRI ? HDRI signifie High Dynamic Range Image. Ce qui en langue de Molière pourrait être traduit par image à grande gamme dynamique.

En fait le HDRI est un ensemble de techniques numériques permettant d'obtenir une image à grande plage dynamique. Son intérêt est de pouvoir représenter ou de mémoriser de nombreux niveaux d'intensité lumineuse dans une image.

#### En premier lieu, quelques bases :

**Un bit** : un bit est un chiffre binaire pouvant prendre la valeur 0 ou 1.

Un pixel : le pixel est une unité de surface permettant de mesurer une image numérique.

**Une définition d'affichage** : elle est exprimée en nombre de pixels en horizontal et en vertical. Une définition d'affichage de 1024 x 768 signifie 1024 px par 768px et représente 786 432 pixels.

**RVB** : le RVB est un format de codage de la couleur. Rouge, Vert et Bleu. Ces trois couleurs sont les couleurs primaires en synthèse additive.

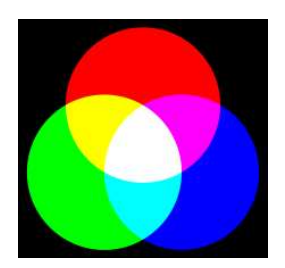

**L'octet** : L'octet est une unité de mesure en informatique mesurant la quantité de données. Un octet est constitué de 8 bits. Donc un octet représente 2<sup>8</sup> valeurs différentes soit 256 valeurs.

#### Image numérique :

Les premiers écrans permettaient deux couleurs (1 bit par pixel)

Puis 16 couleurs (4 bits par pixel)

Puis 256 couleurs (8 bits par pixel)

Puis 65 563 couleurs (16 bits par pixel)

Puis 16 777 216 couleurs (24 bits par pixel – soit 3 x 8 bits (pour les 3 couleurs))

| Couleur | Roug<br>e | Vert   | Bleu   |
|---------|-----------|--------|--------|
| 24 Bits | 8 bits    | 8 bits | 8 bits |
| Noir    | 0         | 0      | 0      |
| Rouge   | 255       | 0      | 0      |
| Vert    | 0         | 255    | 0      |
| Bleu    | 0         | 0      | 255    |
| Blanc   | 255       | 255    | 255    |
| Jaune   | 255       | 255    | 0      |
| Gris    | 178       | 178    | 178    |

#### Conséquence :

L'écart d'intensité lumineuse entre le pixel le plus lumineux et le pixel le plus faible, non noir, n'est donc que de 255. Or, dans la réalité, il est courant que la dynamique entre les zones les plus lumineuses et les plus sombres d'une scène soit plus grande. Les images HDR utilisent plus de bits par pixel que les images classiques et permettent de stocker une dynamique largement supérieure.

#### Formats de fichier :

JPEG : Fichier image compressé. Chaque composante couleur (RVB) est encodée sur 8 bits, soit 256 niveaux de variation possible pour chaque couleur. Il n'est pas le candidat idéal pour le HDR.

TIFF : (16 bits par couleurs, soit 65 536 nuances par couleur)

RAW : (10, 12 ou 14 bits par couleurs en fonction des appareils)

| Bits par | Nuances      | Format                         |
|----------|--------------|--------------------------------|
| couleurs | par canal    |                                |
| 8        | 256          | Format JPEG                    |
| 10       | 1 024        | Premier format RAW             |
| 12       | 4 096        | Format RAW commun              |
| 14       | 16 384       | Format RAW boîtier semi-pro et |
|          |              | pro                            |
| 16       | 65 536       | Format RAW des meilleurs       |
|          |              | appareils                      |
| 32       | 4.2 milliard | Fichier HDR                    |

# Solution :

Quelques appareils permettent la prise de vue en HDR (Fuji S3 Pro, Fuji FinePix F700, Sony DSLR-A550) et d'autres commencent à arriver sur le marché.

Cependant, l'obtention d'une photographie HDR peut également se faire avec un appareil traditionnel en prenant plusieurs photos LDR (Low Dynamic Range) puis en les fusionnant avec un logiciel. C'est l'objet de ce stage.

#### Pourquoi, comment ?

Entrons dans le vif du sujet.

La technique HDR n'est pas difficile à mettre en œuvre. Elle nécessite simplement un temps d'apprentissage et d'expérimentation, une connaissance minimale des bases de la photographie et des modes semi-manuel ou manuel de son appareil de photo et d'un pied photo.

L'appareil étant sur pied, il suffit de prendre plusieurs photos à différents temps d'exposition, de les assembler en une seule image HDR et de régresser celle-ci en « couleurs vraies » pour obtenir un résultat plus conforme à la réalité.

| Monde réel        | <br> | <br> |  |  |  |  |  |
|-------------------|------|------|--|--|--|--|--|
| Exposition 1/8    |      |      |  |  |  |  |  |
| Exposition 1/30   |      |      |  |  |  |  |  |
| Exposition 1/125  |      |      |  |  |  |  |  |
| Exposition 1/500  |      |      |  |  |  |  |  |
| Exposition 1/2000 |      |      |  |  |  |  |  |
| HDR               |      |      |  |  |  |  |  |

Pour assembler les images, il existe plusieurs logiciels

- Photoshop (avec un module de fusion HDR)
- Photomatix
- QtPfsGui
- Gimp avec exposure blend
- Exposio (webservice)

L'image ainsi assemblée n'est pas interprétable par les appareils de reproduction (écran, imprimante, etc.), elle doit être convertie dans un format standard affichable. C'est pourquoi un artifice, le Tone Mapping, doit être utilisé pour révéler correctement l'image.

Cet algorithme crée, à partir d'une image HDR, une photo où la totalité des éléments sont correctement exposés. Sans aucune surexposition ou sous-exposition, la photo devient ainsi beaucoup plus détaillée à la fois dans les zones sombres et dans les zones claires.

### Application en spéléologie et but du stage :

Le but de ce stage est de mettre en œuvre la technique de prise de vue HDR puis de l'adapter à la photographie souterraine.

 $1^{ere}$  manipulation (technique HDR « classique »)

Photographier depuis l'intérieur de la cavité (ou en forêt) un paysage comportant des forts contrastes.

Réaliser plusieurs prises de vue avec des temps d'exposition différents.

2<sup>ème</sup> manipulation

Dans une salle trop grande pour être prise au flash (1 seul flash)

Réaliser plusieurs prises en déplaçant l'éclairage

 $3^{^{eme}}$  manipulation

Dans une salle relativement petite, faire plusieurs prises avec un flash en faisant varier la puissance de ce dernier.

# Prise de vue :

Si votre appareil permet le bracketing automatique d'exposition,

- ✓ sélectionnez le mode priorité à l'ouverture (Av)
- ✓ choisissez un incrément de +/- 2IL

(L'appareil fera varier automatiquement le temps d'exposition par un seul appui sur le bouton de déclenchement)

Si votre appareil ne permet pas le bracketing ou si l'incrément est limité à +/- 1 ou si vous devez faire plus de 3 expositions

• faites varier manuellement la vitesse d'exposition.

#### L'utilisation du trépied est très fortement recommandée.

# Comment évaluer le nombre de photos nécessaires ?

À l'extérieur :

Réglez votre appareil sur une mesure sélective de la lumière

Visez la zone éclairée, appuyez sur le déclencheur à mi-course et notez la vitesse.

Visez la zone sombre, appuyez sur le déclencheur à mi-course et notez la vitesse.

Vous avez vos deux bornes minimales pour les temps de pause. Puis prenez au moins trois photos à l'intérieur de cette plage.

### En cavité :

La méthode est nécessairement plus complexe puisqu'il y fait nuit.

Une des approches est de faire varier la puissance des flashs du maximum au minimum : ainsi vous aurez vos différentes expositions (suivant les possibilités de réglage des flashs).

# Traitement informatique des images

# Photomatix Pro (<u>www.hdrsoft.com</u>)

Logiciel commercial windows et mac

Prix environ 70€ HT (83€ TTC)

Langues : français

Très simple, algorithme de tone mapping très efficace.

| Product and address of the second second sec | Lancer Photomatix pro                                                                                                    |
|----------------------------------------------------------------------------------------------------|----------------------------------------------------------------------------------------------------|
| Cater mage HDR - Statution des inages name<br>Selectiones des photos prises sous des espositoiss multiples.<br>Oques glaser las fichiers ou cliquer au "Daylerer"<br>Explorer<br>Suguenner<br>OR Annuler                                                                                                    | Cliquez sur « Créer image HDR »                                                                                                    |
|                                                                                                    | Cliquez sur « Explorer … »<br>La fenêtre ci-contre s'ouvre, sélectionnez les différents fichiers<br>participant à notre image.<br>Clic sur la première image, puis tout en restant appuyé sur CTRL,<br>cliquez sur les images suivantes.<br>Une fois les images sélectionnées, cliquez sur « Ouvrir »                                                                                                    |
| Ceter image 10.05. Scheding das images source<br>Selectioner des photos prices ious des expectitions nutbles.<br>Clauser des hoters ou clauser sur "Baltere"<br>Mill. Selectioner des photos prices des photos prices ions des expectitions nutbles.<br>Clauser des hoters ou clauser sur "Baltere"<br>Explore"<br>Explore                                                                                                    | Puis cliquez sur « Ok »                                                                                                    |
| Options pour création image HDR       Image: Image: I                                         | <ul> <li>Options disponibles</li> <li>Aligner les images         <ul> <li>Option cochée par défaut, indispensable pour corriger un léger bougé de l'appareil.</li> <li>Si les photos ont été prises à main levée, tenter l'alignement « par correction des déplacements horizontaux et verticaux » et si cela ne fonctionne pas, choisir « par correspondance de point » (tient compte d'une éventuelle rotation de l'appareil)</li> <li>Ne pas recadrer                 L'option « ne pas recadrer » permet de conserver les dimensions de vos images du début à la fin du traitement.</li> <li>Réduire les aberrations chromatiques                 Cette option permet de corriger automatiquement les franges de couleur dues aux aberrations chromatiques de l'objectif.</li> </ul> </li> </ul> |

|   | Réduire le bruit                                                                                                    |
|---|----------------------------------------------------------------------------------------------------|
|   | Cette option diminue le bruit chromatique et dans une<br>moindre mesure le bruit de luminance. Cette option est<br>conseillée lorsque vous traitez directement des fichiers<br>RAW.                                                                                                    |
|   | <ul> <li>Tenter de réduire les artéfacts dus aux mouvements du sujet<br/>Des artéfacts fantômes apparaissent lorsque l'on assemble<br/>des images d'une scène dynamique.</li> </ul>                                                                                                    |
|   | L'option « mouvement du fond » diminue les artéfacts<br>causés par les éléments qui oscillent régulièrement entre<br>ombre et lumière (ondulation sur un plan d'eau par<br>exemple)                                                                                                    |
|   | <ul> <li>Prendre la courbe tonale du profil couleur (recommandé)</li> </ul>                                                                                                    |
|   | Puis cliquez sur « Ok », le programme commence l'importation des images.                                                                                                    |
|   | Une fois ces différents calculs effectués, le logiciel vous présente<br>une image HDR. Bien sûr, cette image ne correspond pas à l'image<br>finale. Pour pouvoir entrapercevoir le rendu, une visionneuse<br>(petite image en haut à gauche) est disponible.<br>Pour pouvoir être exploitée, l'image doit passer par le traitement<br>du « Tone Mapping »<br>Cliquez sur « Tone Mapping »                                                                                                    |
| a |                                                                                                    |
|   | <ul> <li>Vous disposez de tous les outils afin de pouvoir traiter votre image.</li> <li>Il existe deux méthodes de Tone Mapping <ul> <li>La méthode HDR-révélateur opère de façon<br/>localisée, c'est-à-dire en tenant compte du contexte<br/>lumineux : un pixel donné sera traité différemment selon<br/>qu'il se situe dans une zone d'ombre ou une zone de haute<br/>lumière. (création de photos très créatives)</li> <li>La méthode HDR-Compresseur opère de façon<br/>globale, ce qui signifie que les pixels sont traités sans tenir<br/>compte de leur environnement proche. Cette technique<br/>produit des images plus « naturelles »</li> </ul> </li> </ul> |

Le reste dépend de votre créativité et des réglages que vous effectuerez.

# **QtPfsGui**

Logiciel libre (gratuit)

Version Anglaise.

| Conference 253<br>De Parage 2002 2004 2004 2009<br>Records - Generation - Securit Alexandre 2004<br>Securits - Generation - Securit Alexandre 2004                                                                                                    | Lancer QtpfsGui<br>Puis cliquez sur « New HDR » (nouveau HDR)                                                                                                    |
|----------------------------------------------------------------------------------------------------|----------------------------------------------------------------------------------------------------|
| A the revenue Water     City Law House     City Law House     City Law House     Law House     City Law House     City Law | Cliquez sur « Load images » (charger images)<br>Sélectionnez les photos puis cliquez sur « Ouvrir »                                                                                                    |
| Water Water         Operation Water           Cylinariban Carbon Carbo                                                      | Le programme lit les informations EXF et les affiche en face de<br>chacune des photos.<br>Vous pouvez éventuellement corriger ces valeurs<br>Cliquez sur « Auto align Images » (alignement automatique des<br>images)<br>Puis cliquez sur « Next » (suivant) |
|                                                                                                    | Après un certain temps de calcul, la fenêtre ci-contre s'affiche.<br>Vous pouvez modifier l'alignement vertical et horizontal d'une image<br>« modifiable » par rapport à une image « référence ».<br>Puis cliquez sur « Suivant »                           |
| If the creation Without       [2] Choose testings for the Orasion       Prices actions one of the providence profiles listed on in-the control of the control of the contr                                                         | ll existe plusieurs profils. Ils sont à essayer en fonction du rendu<br>souhaité.<br>Puis cliquez sur « Finish » (terminer)                                                                                                    |

|                                                                                                    | <ul> <li>Plusieurs algorithmes de mapping sont accessibles</li> <li>Il est également possible de modifier l'histogramme.</li> <li>Vous pouvez également enregistrer l'image HDR pour un traitement<br/>ultérieur.</li> <li>Une fois ces ajustements effectués, cliquez sur « Tonemap the<br/>HDR »</li> </ul>          |
|----------------------------------------------------------------------------------------------------|----------------------------------------------------------------------------------------------------|
| Image: State of the second second | Les réglages ci-contre dépendent de la méthode de tone mapping.<br>Pour apprécier le rendu de vos réglages, cliquez sur « Apply »<br>L'image apparaît alors en vignette dont la taille dépend de votre<br>choix (« result size »)<br>Chaque image étant différente, il faudra tester les différents modes<br>de rendu. |
|                                                                                                    | Essai <del>s</del> réalisé avec le réglage « mantiuk » et un réglage de<br>l'histogramme.                                                                                                    |

### Photoshop(CS3)

Logiciel commercial (http://www.adobe.com/fr/)

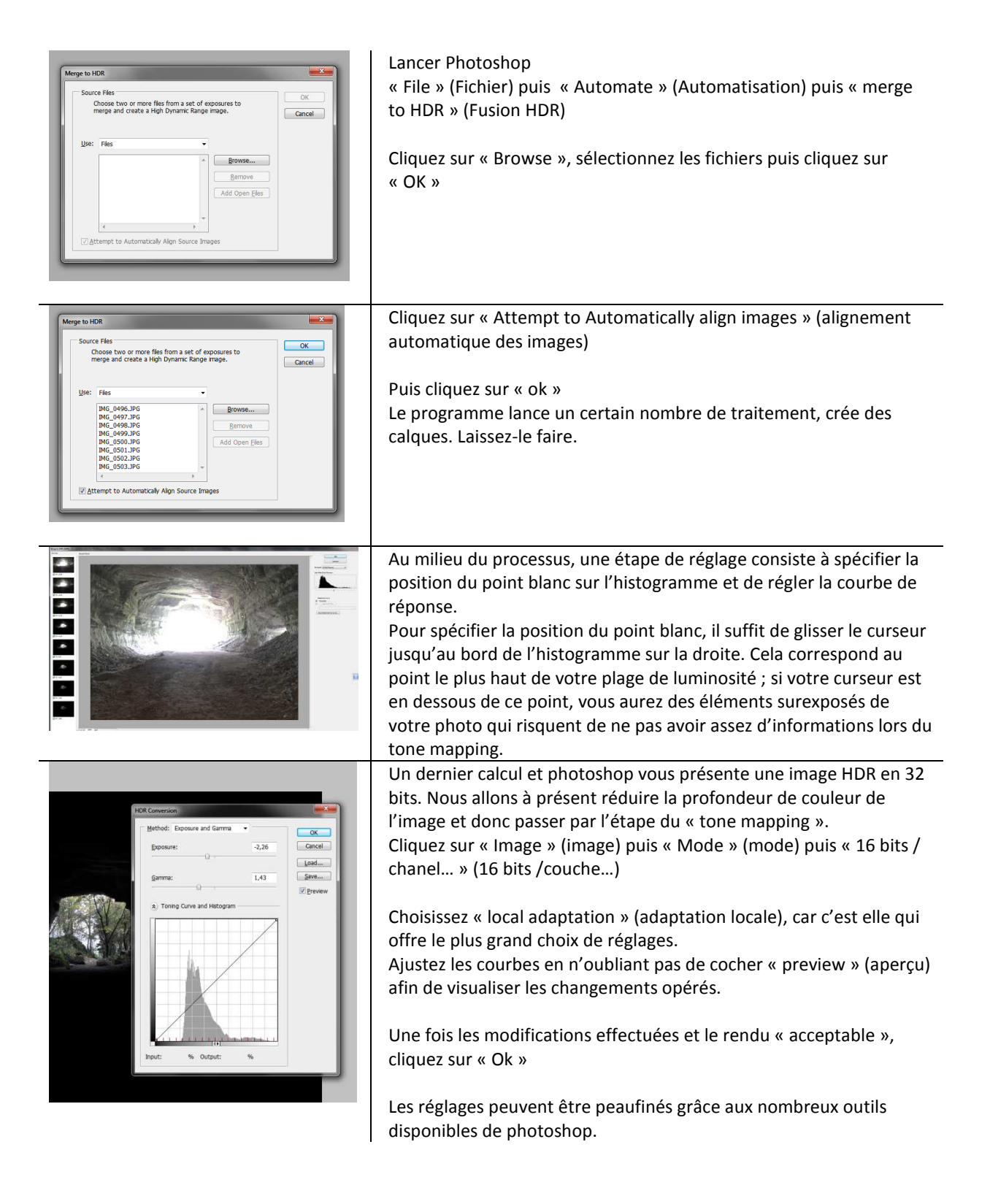

# FDRTools basic

FDRTools basic : Site http://www.fdrtools.com/fdrtools basic e.php

| PORTack Back       EDRTools     Projects       Projects     Projects       Port     Projects       Port     Port       Port     Port       Port     Port       Port     Port       Port     Port       Port     Port       Port     Port       Port     Port       Port     Port       Port     Port       Port     Port <t< th=""><th>Lancer FDRTools<br/>Cliquez sur « One »<br/>Sélectionnez les images<br/>Puis cliquez sur « Ouvrir »<br/>Cliquez sur « Edit »<br/>L'image HDR est constituée et visible dans la fenêtre « navigator »</th></t<>                                                                                                    | Lancer FDRTools<br>Cliquez sur « One »<br>Sélectionnez les images<br>Puis cliquez sur « Ouvrir »<br>Cliquez sur « Edit »<br>L'image HDR est constituée et visible dans la fenêtre « navigator »                                                                                                    |
|----------------------------------------------------------------------------------------------------|----------------------------------------------------------------------------------------------------|
|                                                                                                    | En mode HDRI (point jaune dans le bouton HDRI)<br>Vous avez le choix des courbes de traitement des photos (Constant,<br>triangle, triangle1, triangle2, triangle3)<br>Une fois sélectionné, le rendu s'affiche dans la fenêtre « navigator »<br>Une fois le rendu satisfaisant, cliquez sur Tone Mapping. |
| Difficient - Difficule Base<br>Difficult - Difficule Base<br>Difficult - Difficult Base<br>Difficult - Difficult Base<br>Difficult - Difficult Base<br>Difficult - Difficult - Difficult | Il est possible d'agir sur le « postProcessing »<br>Après chaque réglage, le rendu est disponible dans la fenêtre<br>« navigator »<br>On peut également agir sur la saturation des couleurs.<br>Une fois l'image acceptable, cliquez sur « Save »                                                         |
| Seve LDR Image LDR Image XCPHOT -HORICALMIONT/ResFORT-3.M Tagged Image File Format File Type TEFF Image Compression OEFLATE Write metadata to LDR Image Open LDR Image with Browse Save Cancel                                                                                                    | Saisissez le nom de votre fichier « image » puis cliquez sur<br>« Enregistrer »<br>Sélectionnez le type de compression TIFF, suis cliquez sur « Save »                                                                                                    |

# Easy HDR

Logiciel commercial (<u>http://www.easyhdr.com/download.php</u>)

Version de démo complète, images avec un logo

| Normal (1992) 2013)<br>Table - Edit Teal - Tarakini Calculating: Optimularyopene Langu Add<br>Roman - Amerika - Amerika                                                                                                    | Lancer Easy HDR                                                                                                    |  |  |
|----------------------------------------------------------------------------------------------------|----------------------------------------------------------------------------------------------------|--|--|
|                                                                                                    | Cliquez sur l'icône d'ouverture d'un dossier                                                                                        |  |  |
| N                                                                                                    | Sélectionnez vos images                                                                                                    |  |  |
|                                                                                                    | Puis cliquez sur « ouvrir »                                                                                                    |  |  |
| Mennen für State och som stör<br>Transe frage<br>1995 1912 - Agreent storetige                                                                                                    | Le logiciel lit les données EXF                                                                                                    |  |  |
| Image: Section 1.1     Image: Section 1.1       Image: Section 1.1     Image: Section 1.1       Image: Section 1.1     Image: Section 1.1 <td>Il est possible d'aligner automatiquement les images (ou<br/>manuellement)</td>                                                                                                    | Il est possible d'aligner automatiquement les images (ou<br>manuellement)                                                           |  |  |
| To stanute to 00.02.02 × 600 a fund<br>De stanute to 00.02.02 × 600 a fund<br>De stanute to 00.02.02 × 600 a fund<br>To 100.02 × 600 a fund<br>To 100.02 × 600 a fund<br>S = 100 a fund<br>S = 100 a fund | Il existe deux méthodes de génération de l'image HDR (True HDR,<br>smart merge)                                                     |  |  |
| Spelatopan fo (0) + 1 2 3 4 (0) free Seden 101                                                                                                    | Et une troisième prenant la moyenne des images : l'image stacking                                                                   |  |  |
|                                                                                                    | (ça ne sera pas une image HDR)                                                                                                    |  |  |
|                                                                                                    | Puis cliquez sur « générer HDR »                                                                                                    |  |  |
| 1 2 4 4 5 C C C 2 4 4 5 C C C 2 4 5 C C C 2 4 5 C C C C C 2 4 5 C C C 2 4 5 C C C C 2 4 5 C C C C 2 4 5 C C C C 2 4 5 C C C C C C C C C C C C C C C C C C                                                                                                    | Nous nous situons sur l'onglet 2 (Tone Map)                                                                                         |  |  |
|                                                                                                    | Différents autres réglages sont alors disponibles. Les ajuster jusqu'à<br>obtenir l'image HDR souhaitée.                            |  |  |
|                                                                                                    | Pour revenir en arrière et régénérer l'image HDR avec une autre<br>méthode, cliquez sur l'onglet 1, puis le bouton « generate HDR » |  |  |
|                                                                                                    | Pour sauvegarder votre image, cliquez sur « sauvegarder » ou<br>« sauvegarder sous »                                                |  |  |

#### GIMP

Logiciel libre (gratuit) (<u>http://www.gimp.org/</u>)

Langue : anglais

Il faut télécharger un module complémentaire « exposure blend » afin de pouvoir réaliser une fusion HDR de trois expositions différentes.

Site : <u>http://tir.astro.utoledo.edu/jdsmith/code/exposure\_blend.php</u>

Le module téléchargé est à enregistrer dans le répertoire « C:\Program Files (x86)\GIMP-2.0\share\gimp\2.0\scripts » (suivant votre propre installation)

# Synthèse des différents logiciels

| Logiciel       | Pour                                                                                                 | Contre                                                                             |
|----------------|----------------------------------------------------------------------------------------------------|------------------------------------------------------------------------------------|
| Photomatix pro | Simple<br>Efficace                                                                                   | Payant (80€) (mais quand même<br>pas trop cher compte tenu des<br>points positifs) |
| Qtpfsgui       | Gratuit                                                                                              | Rendu difficile                                                                    |
| Photoshop      | Puissant outil de traitement des<br>images<br>HDR « fade »                                           | Payant, mais ne sert pas qu'au<br>HDR.                                             |
| Gimp           | Gratuit<br>Mais peut faire bien d'autres<br>choses. Se veut un concurrent<br>« libre » de Photoshop. | Plug-in HDR peu évolué, rendu<br>approximatif et « pas beau »                      |
| FDRTools basic | Gratuit                                                                                              | Image un peu fade                                                                  |
| Easy HDR       | Simple<br>Efficace<br>Pixélisé ! en fort zoom                                                        | Payant (easy HDR pro Home<br>environ 35€)                                          |

#### Annexe : la fusion d'exposition

La technique du HDR n'est donc possible que si l'appareil fait varier son temps d'exposition.

Mais que peut-on faire lorsque les moyens d'éclairage ne permettent pas d'illuminer une scène dans son ensemble.

C'est là que la technique de fusion des expositions prend tout son sens à condition d'avoir en tête que, si l'on arrive à obtenir un rendu d'exposition correct, on additionne également les bruits du capteur.

Avec Easy HDR, choisir l'option « image stacking » afin de combiner les photographies.

Avec photomatics, choisir l'option « fusion d'exposition »

#### Erreurs à éviter :

Il est impératif d'avoir un bon pied photo. La moindre vibration sur l'une des expositions peut nuire à la qualité globale de la photographie.

Il est difficile d'avoir des personnages en mouvement, même si apparemment il est possible de traiter les « fantômes ». Dans tous les cas, les traitements peuvent être longs.

# Bibliographie

Photographie HDR, des photos hors du commun de Pierre-Henry Muller (Dunod)

HDR vers la maîtrise des contrastes extrêmes de Michael Freeman (Pearson – Education France)

# Sites

Photomatix : http://www.hdrsoft.com/fr/index.html

Easy HDR : http://www.easyhdr.com/

Gimp : <u>http://www.gimp.org/</u>

FDRTools basic : http://www.fdrtools.com/fdrtools basic e.php